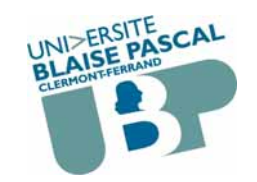

Université Blaise Pascal (Clermont-Ferrand 2) UFR Lettres Langues et Sciences Humaines © 2002-2014 A. Sigayret

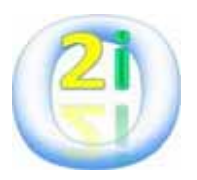

# Outils Informatiques et Internet Cours n°3

# **Traitement de texte**

### http:// o2i.sigayret.fr

Prochain CM 03/03/2014 (CM-4)

1

CM3 - 2014.1

### Conception de documents textuels

- WYSIWYG (what you SEE is what you get) → WinWord, ...
- WYMIWYG (what you MEAN is what you get) → LaTeX, ... =WYSIWYM (...)
- → dans tout les cas, l'utilisateur décide, l'ordinateur réalise (s'il peut) !

### Vers le livre électronique

- Aspects techniques (numérisation, affichage) ← numérisation de la BNF / ABU / Gutenberg / InLibroVeritas
- Aspects conceptuels (cf pages web)
- Aspects socio-économiques ← droits d'auteur / copie privée

#### + animations

#### 3

## CM · Traitament de taxte

| Support électronique de l'info                                                                                                    | ormation écrite (imprimée)                                                                         |
|----------------------------------------------------------------------------------------------------|----------------------------------------------------------------------------------------------------|
| + Contenu : texte, tableaux, im                                                                                                    | nages, sommaire, index, …                                                                          |
| + Mise en forme : structuration<br>- micro-typographie (symb<br>- macro-typographie (blocs                                                                                                    | a et typographie<br>oles → blocs)<br>s → page →)                                                   |
| <ul> <li>← Logiciel de traitement de tea</li> <li>+ typographie expressive +</li> <li>→ Outil central de la burea</li> </ul>                                                                                                    | xte (cf machine à écrire)<br>images numériques<br>autique                                          |
| De la pensée au livre                                                                                                    |                                                                                                    |
| - Création du texte (rédaction                                                                                                    | ) auteur                                                                                           |
| - Conception du livre (mise a                                                                                                    | au point, calibrage)<br>IUE (format pagination visualisation)                                      |
| - Matérialisation du livre (in                                                                                                    | npression, assemblage) imprimeur                                                                   |
| CM3 - 2014.1                                                                                                    | 2                                                                                                  |
| Quel logiciel.                                                                                                    | pour quoi faire ?                                                                                  |
| - Editeur de texte                                                                                                    | Bloc-note (Windows)                                                                                |
| →pour : prendre de                                                                                                    | s notes                                                                                            |
| - Editeur amélioré                                                                                                    | WordPad (Windows) / Notepad++ /                                                                    |
| $\rightarrow$ pour : une lettre                                                                                                    |                                                                                                    |
| - Logiciel de traitement de texte<br>« Texteur »                                                                                                    | Word (€ MS Office)<br>Open Office Writer / Libre Office Writer<br>Acrobat (€ Adobe, ≠Adobe Reader) |
| →pour : un rapport                                                                                                    | de stage                                                                                           |
| - Logiciel de PAO*                                                                                                    | LaTeX (wymiwyg)<br>QuarkXPress<br>InDesign                                                         |
| →pour : un mémoir                                                                                                    | e de thèse, un livre,                                                                              |
| where the second second s |                                                                                                    |

CM3 - 2014.1

## Le type du document

← Extension du fichier : .txt texte ASCII, ISO-Latin1, ... texte "enrichi" (MS) .rtf .doc document Word (MS) PostScript (Adobe) .ps Portable Document File (Adobe) .pdf page web (standard) (cf éditeur de l'ENT) .htm .tex code source LaTeX,  $\rightarrow PS$  ou  $\rightarrow PDF$ Quel(s) standard(s) / compatibilité(s) ?  $\rightarrow$  OpenDocument (ODF, codage xml)  $\rightarrow$  imprimer dans un fichier (imprimante PS / cf PDF-Creator) CM3 - 2014.1

## Types de document et tailles de fichier

1. Ouvrir Word (version 2003) et créer le texte suivant :

Voici venir le temps où vibrant sur sa **tige** Chaque fleur s'évapore ainsi qu'un *encensoir,* Les sons et les parfums tournent dans l'air du *soir,* Valse mélancolique et langoureux **vertiges**!

- 2. En registrer au format Word sous le nom : texte1.doc
- 3. Enregistrer au format RTF sous le nom : texte2.rtf
- 4. Enregistrer au format texte brute sous le nom : texte3.txt

## 5. <u>Comparer les tailles de ces trois fichiers</u> .doc: 19.968 / .rtf: 6.339 / .txt: 193 octets → Compression du .doc en .zip: 19.968 → 2.442

- 6. Renommer : texte.doc → texte1.txt ; ouvrir avec le Bloc-notes...
- 7. Renommer : texte.rtf  $\rightarrow$  texte2.txt ; ouvrir avec le Bloc-notes...

CM3 - 2014.1

# Créer un document (méthode 1)

### 1. Saisir ou copier le texte brut

- Orthographe (\*Menu: Outils/Grammaire et orthographe) - grammaire

- style

#### $\rightarrow$ Copie de texte : attention au droit d'auteur

Norme orthographique de 1990 (JORF 06/12/1990) Organisation Internationale de la Francophonie Académie Française Conseil Supérieur de la Langue Française Codification grammaticale et usage ...

### caractère mot proposition phrase ...

5

## Créer un document (*méthode 1*)

- 1. Saisir ou copier le texte brut
- 2. Structurer le texte :
  - blocs de base : listes d'items, paragraphes ;
  - hiérarchisation conceptuelle : chapitres, sections\*, ... ;
  - si nécessaire : titre, auteur, bibliographie, table des matières, etc. ;

\* Section hiérarchique  $\Leftrightarrow$  "Section" (secteur) typographique

### Créer un document (*méthode 1*) Créer un document (*méthode 1*) 1. Saisir ou copier le texte brut 1. Saisir ou copier le texte brut 2. Structurer le texte 2. Structurer le texte chronophage ! 3. Mettre le texte en forme 3. Mettre le texte en forme - Styles et mises en forme prédéfinies de Word : DANGER - marges, en-tête, pied de pages, colonage, pagination (macro-typographie) - Gestion des secteurs typographiques : AGACANT - polices, tailles (micro-typographie) - Styles de sections et sommaires automatiques : DELICAT - justifications, interlignes, tabulations et "retraits" - (In)compatibilités Word 2003 / Word 2007 / OO Writer 3 / ... : VIGILANCE - mise en forme des tableaux (cf tableur) - illustrations + images "bitmap" simples (.bmp) ou compressées (.gif, .png, .jpg) + illustrations vectorielles $\rightarrow$ outils dessin de la suite bureautique ← secteurs typographiques : Sections 9 CM3 - 2014.1 CM3 - 2014.1 10 Créer un document (*méthode 1*) Créer un document : *méthode 2* 1. Saisir ou copier le texte brut 1. Créer le plan avec mise en forme (Titre 1 / Titre 2 / ...) 2. Ajouter le texte et le mettre en forme 2. Structurer le texte 3. ... 3. Mettre le texte en forme 4. Finaliser le document avec sommaire, index, etc. Dans tous les cas : Séparer le fond (niveau de titre) de la forme (police, fonte, ...) $\rightarrow$ Document texte à imprimer = ensemble de pages → Pages à relier, brocher ...

## Quelques règles micro-typographiques (Fr)

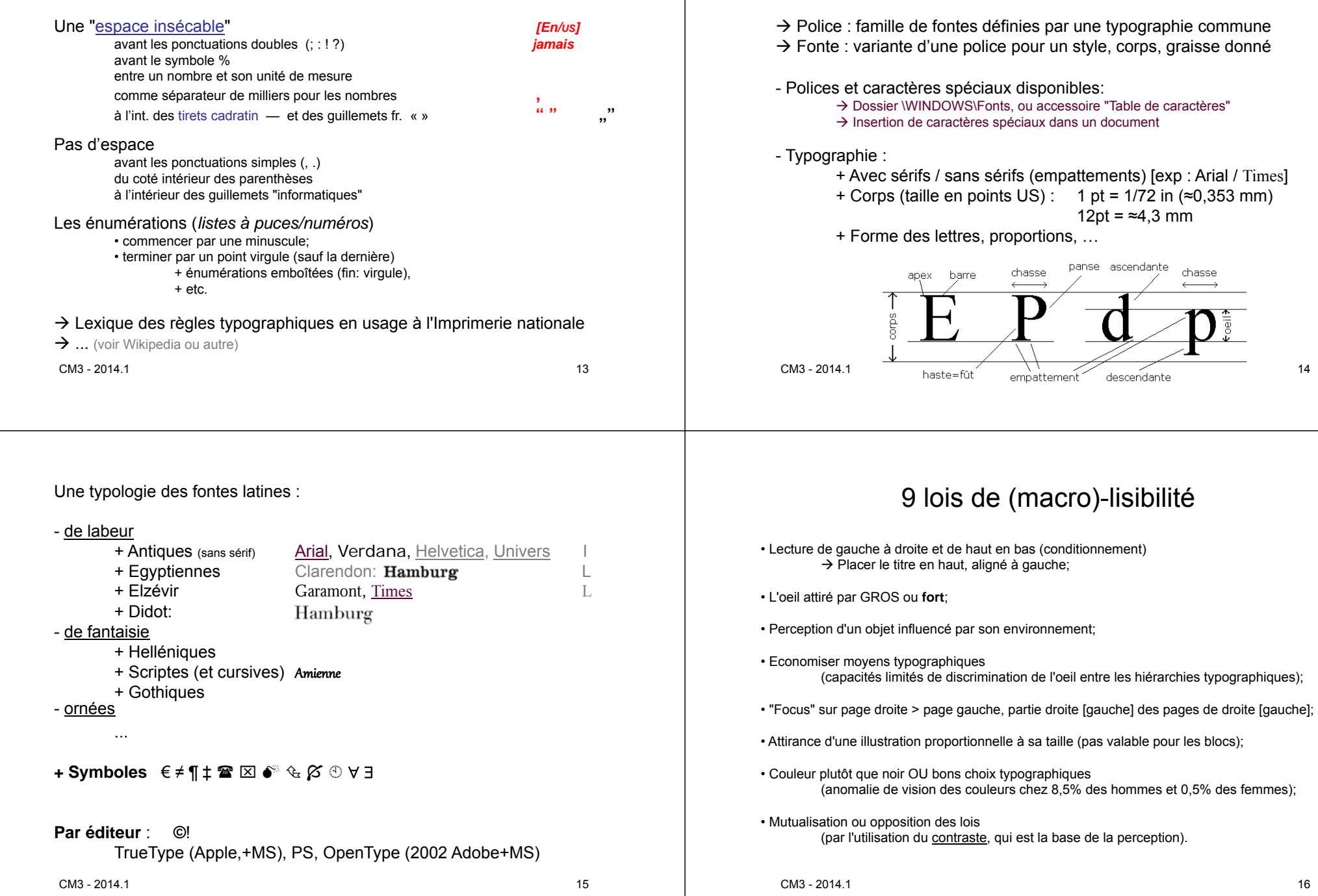

Les polices de caractères

## Choix possibles

- Texte : Fontes 12 pt avec sérifs : Times New Roman

Hiérarchie : 8pt / 10pt / <u>12pt</u> / 14pt / 16 pt / ...

- Titres : Fontes sans sérif (empattements) : Arial
- Marges : 15, 20 ou 25 mm

- etc.

CM3 - 2014.1

17

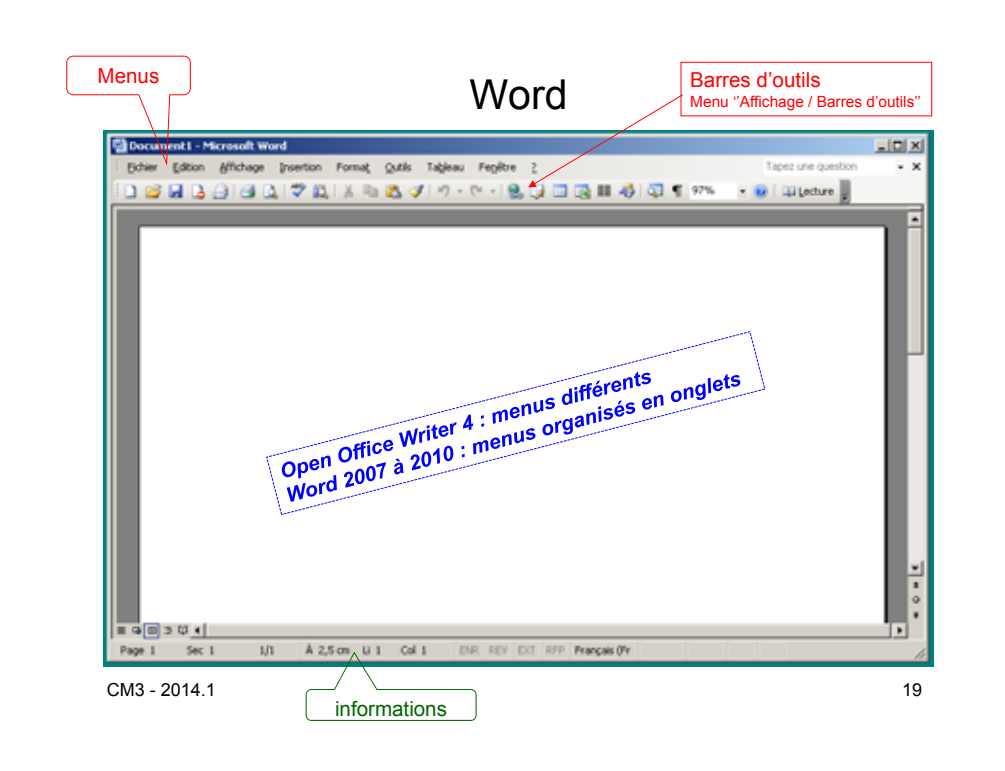

## Logiciel de traitement de texte

Microsoft Office Word 2003 Word 2007/2010/2013 Open Office Writer 3/4

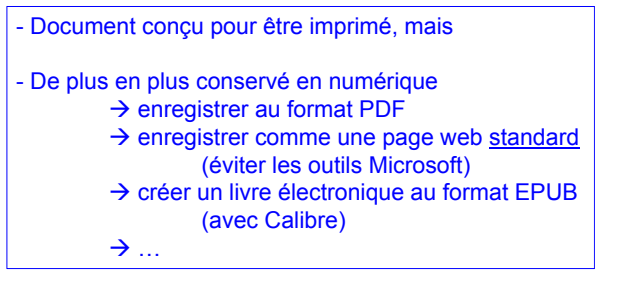

CM3 - 2014.1

Application M.D.I. (Multiple Document Interface)

• Plusieurs documents en parallèle (menu "Fenêtre") ou en alternance

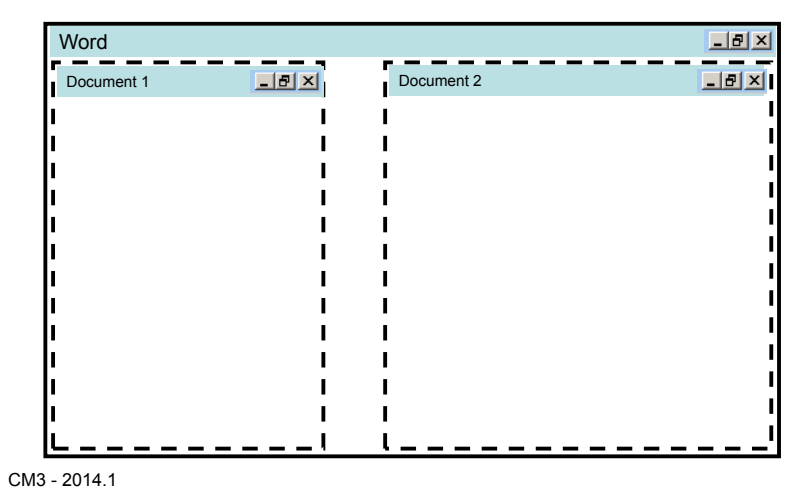

20

### - Avec Windows Xp : comparer en côte-à-côte \_ Dépend AUSSI du système d'exploitation

- Avec Windows 7 / 8 : ...

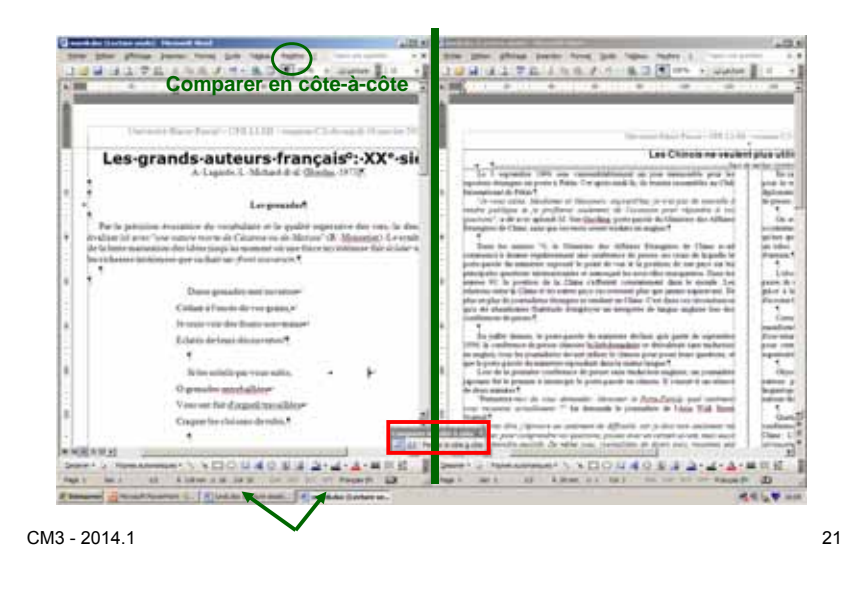

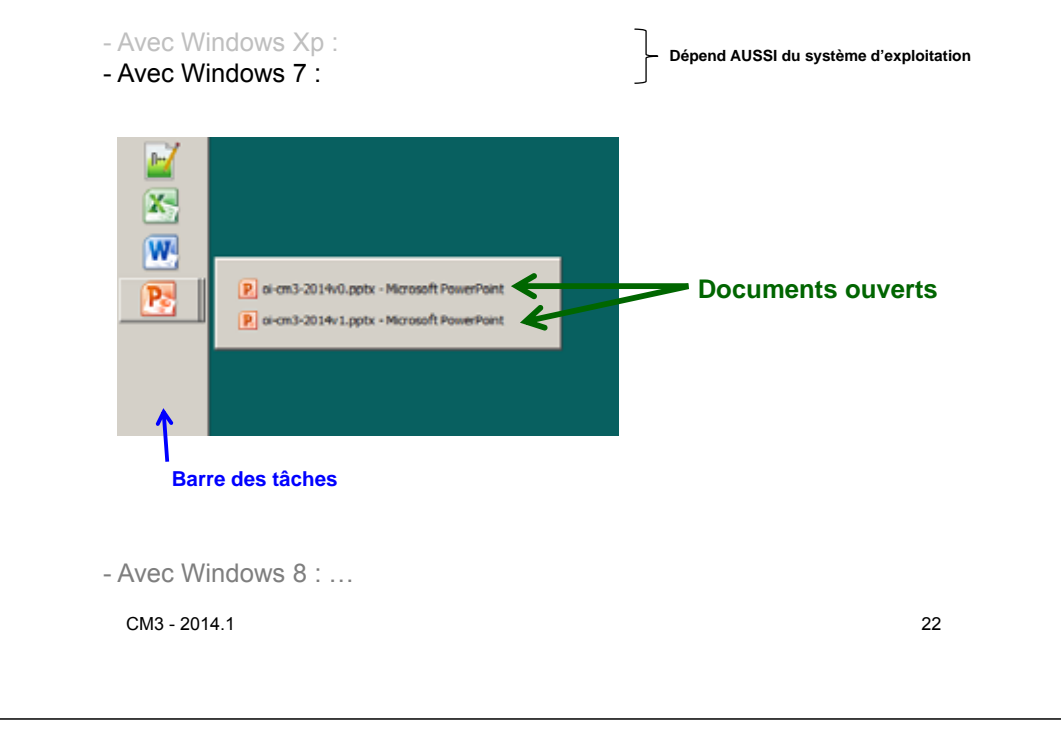

### Indispensable : sélection et copier(couper)-coller

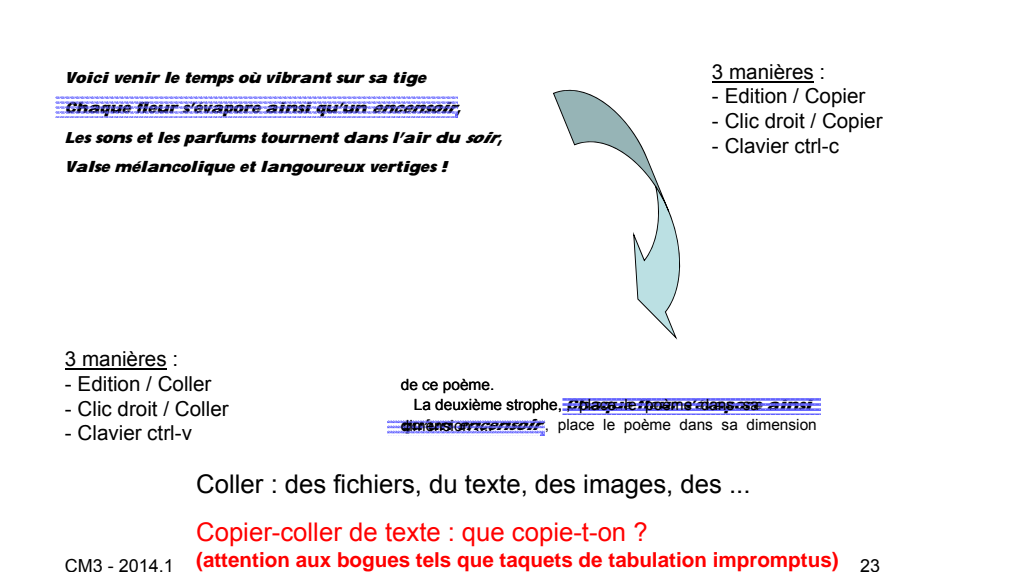

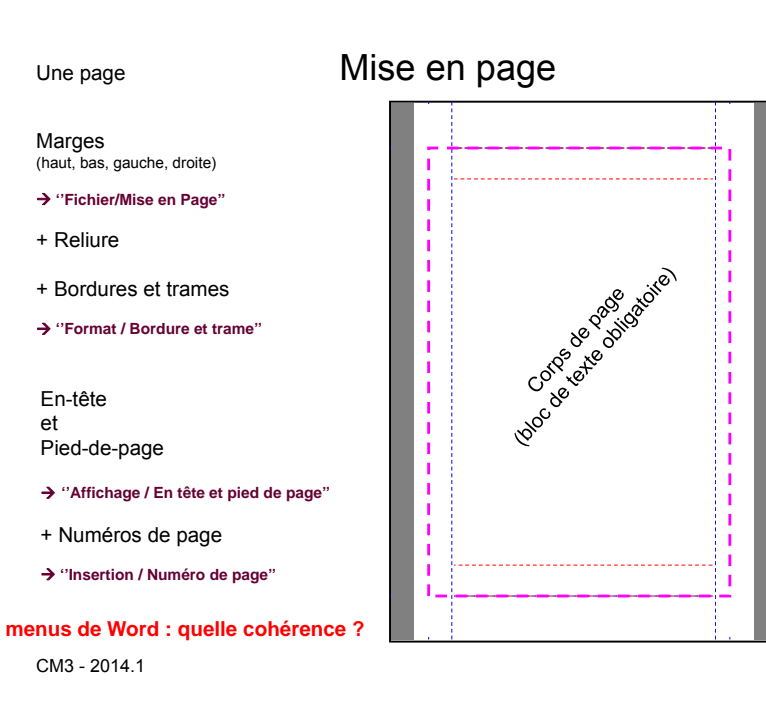

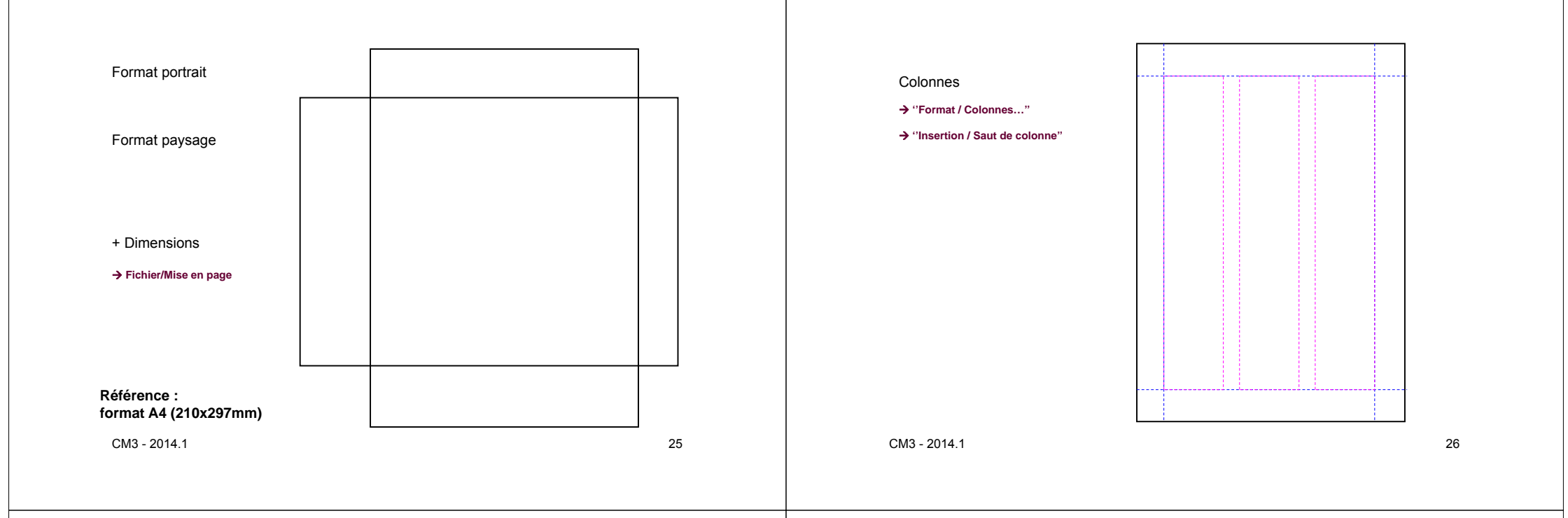

## Mode d'affichage (Word)

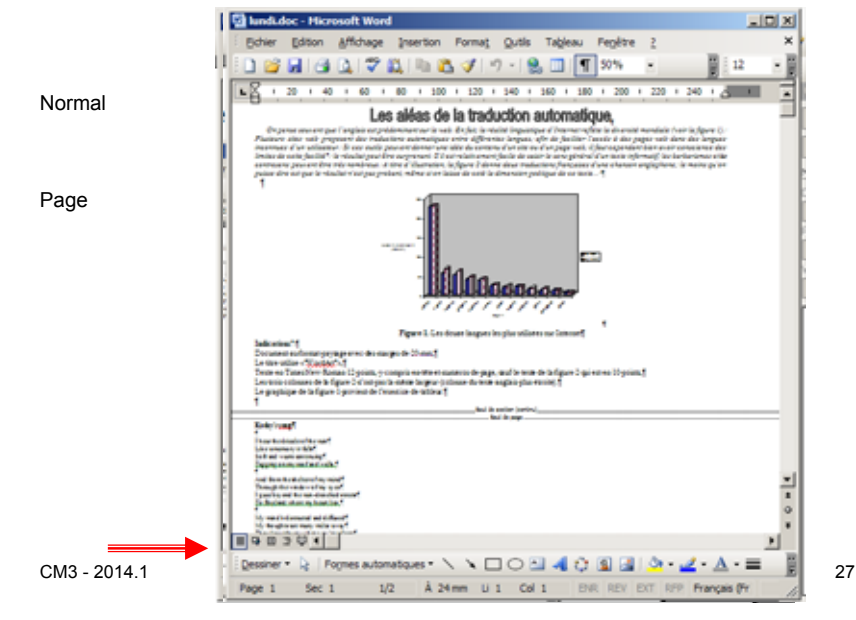

### Structuration de la zone de texte

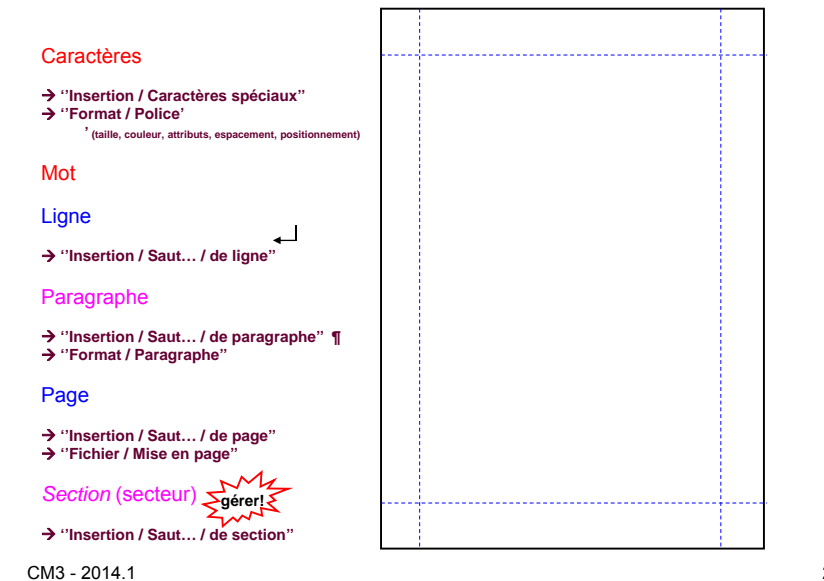

exemple : appliquer "Bordures et trames à

.

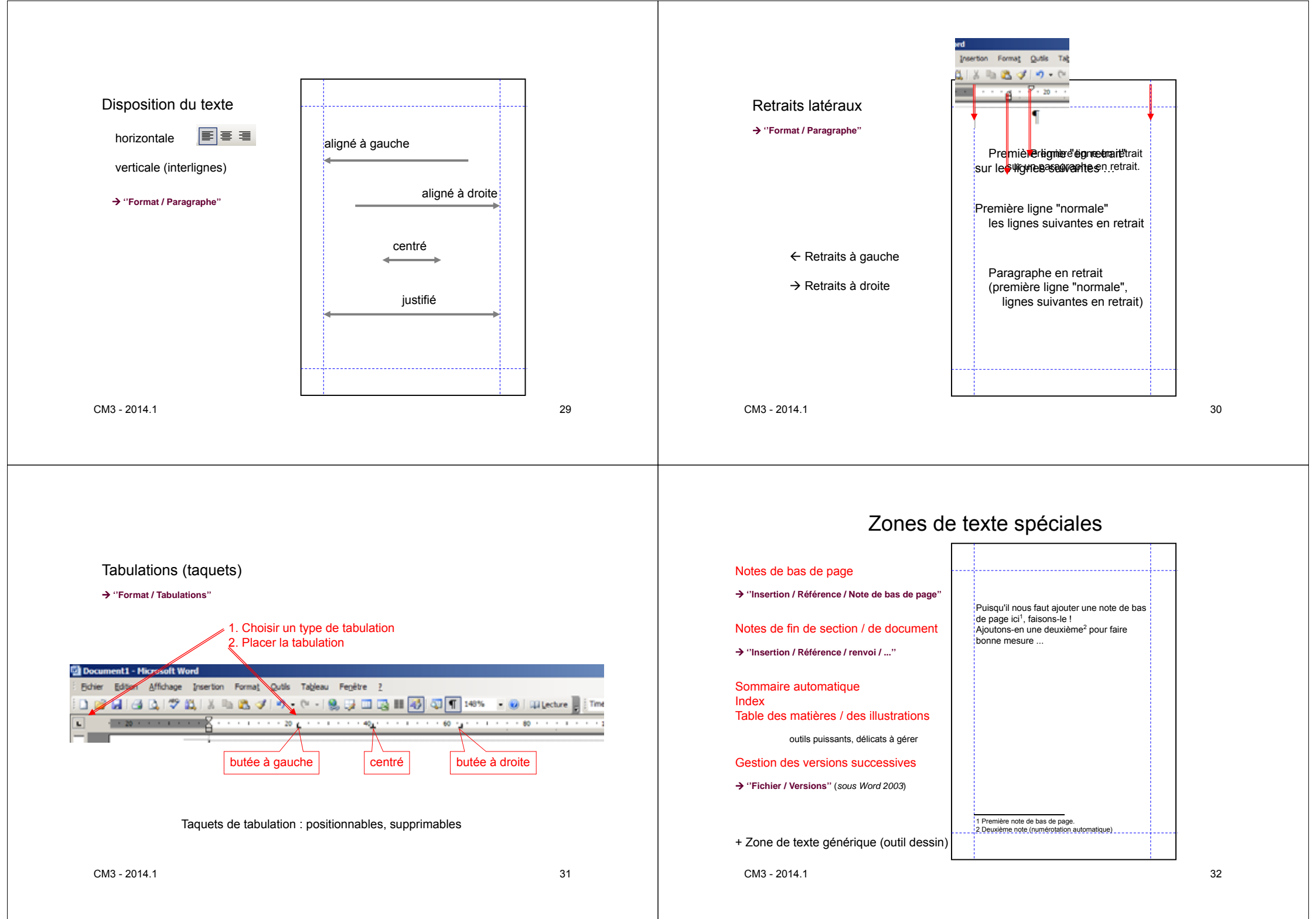

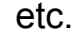

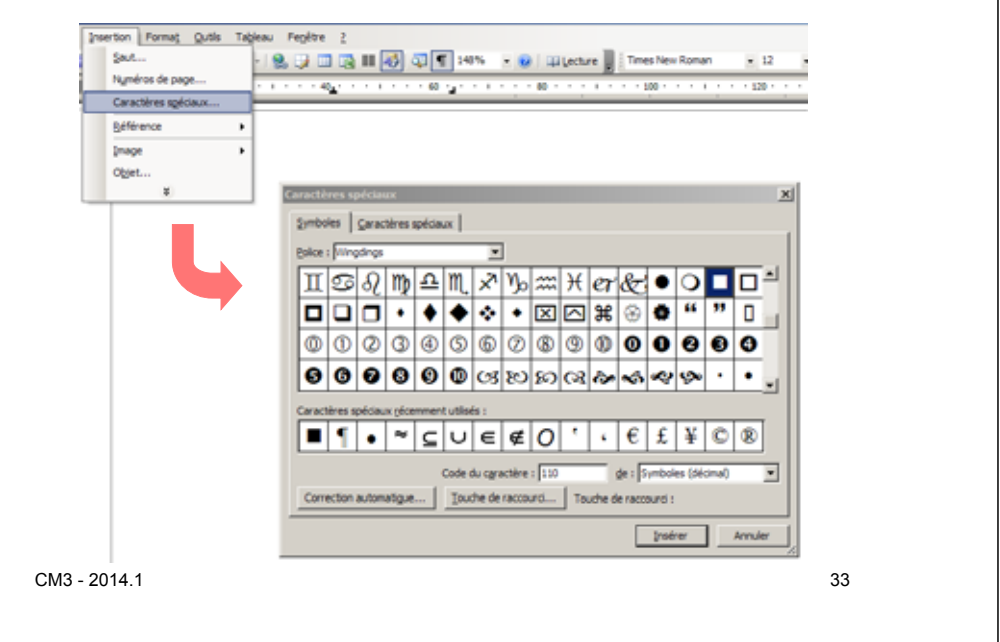

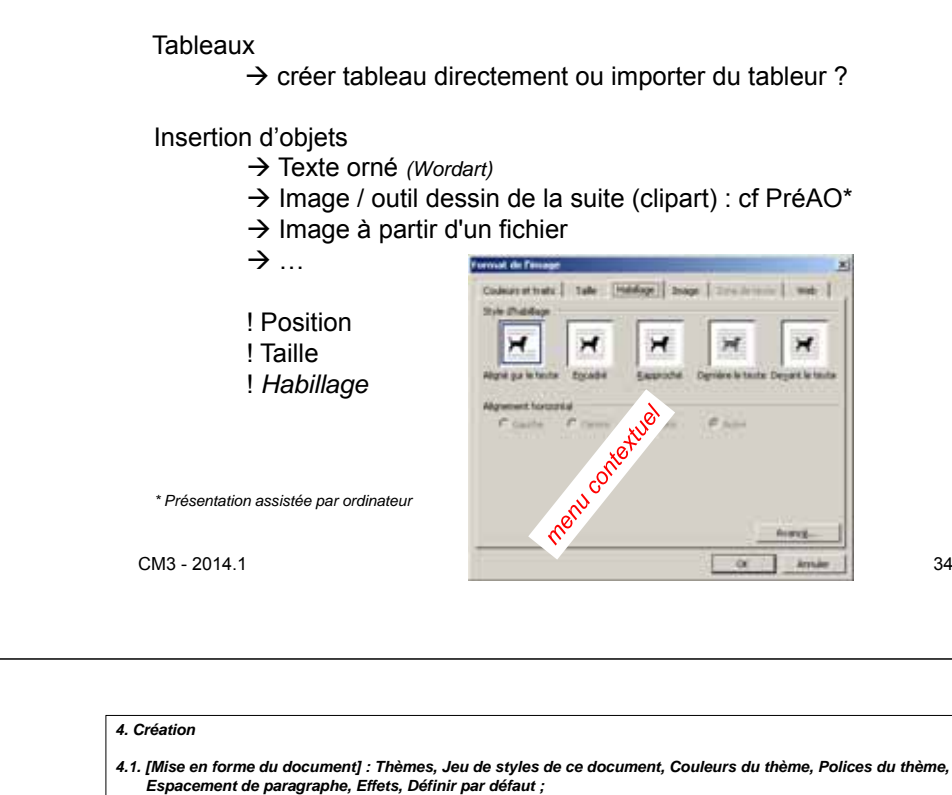

etc.

### Microsoft Word (2010) 2013: des menus onglets plus cohérents

| 1. Fichier                                                                                                    | 2. Accueil                                                                                                    |
|----------------------------------------------------------------------------------------------------|----------------------------------------------------------------------------------------------------|
| <ol> <li>Informations &amp; 1.4,</li> <li>Nouveau &amp; 1.6,</li> <li>Ouvrir &amp; 1.2,</li> <li>Enregistrer (8 1.1) Informations</li> <li>Enregistrer sous (8 1.1), Récent</li> <li>Imprimer &amp; 1.7,</li> <li>Partager,</li> <li>Exporter, Enregistrer et envoyer</li> <li>Fermer &amp; 1.3, Aide,</li> <li>1.0. Compte,</li> <li>1.11. Options &amp; 1.11. Quitter</li> </ol> | <ol> <li>[Presse papier] : Coller, Couper, Copier, Reproduire la mise en forme ;</li> <li>[Police] : Type de police : Taille, Agrandir, Diminuer, <i>Modifier</i> la casse,<br/>Effacer <i>toute</i> la mise en forme, Gras, italique, Soulignements, Barré, Indice,<br/>Exposant, Effets de texte <i>et typographie, Couleur et</i> surbrillance (surlignage)<br/><i>du texte</i>, Couleur de police ;</li> <li>[Paragraphe] : Puces, Numérotation, retraits : Diminuer/Augmenter, Trier,<br/>Afficher tout (symboles masqués), aligner le texte : A gauche/Centrer/A droite/<br/>Justifier, Interligne et espacement de paragraphe, Trame de fond (couleur),<br/>Bordures (personnaliser) ;</li> <li>[Style] : Style (Normal / Sans interligne / Tire 1, Titre 2, Titre 3, Titre, /),<br/>Modifier les styles ;</li> <li>[Modification] : Rechercher, Remplacer, Sélectionner.</li> </ol> |
|                                                                                                    |                                                                                                    |

3. Insertion

- 3.1. [Pages] : Page de garde, Page vierge, Saut de page ;
- 3.2. [Tableaux] : Tableau
- 3.3. [Illustrations] : Image, Images clipart Images clipart, Formes, SmartArt, Graphique, Capture (d'écran);
- 3.4. [Applications] : Applications pour Office ;
- 3.5. [Média] : Vidéo en ligne ;
- 3.6. [Liens] : Lien hypertexte, Signet, Renvoi ; 3.7. [Commentaires] : Commentaire :
- 3.8. [En-tête et pied de page] : En-tête, Pied de page, Numéro de page ;
- 3.9. [Texte] : Zone de texte, QuickPart, WordArt, Lettrine, Signature, Date et heure, Objet ; 3.10 [Symboles] : Equation, symbole.

#### 4.2. [Arrière-plan de la page] : Filigrane, Couleur de la page, Bordures de page ;

#### 5. Mise en page

- 5.1. [Thèmes] : Thèmes (i.e. styles prédéfinis), Couleurs du thème, Police du thème, Effets du thème ;
- 5.2. [Mise en page] : Marges, Orientation, Taille, Colonnes, Sauts de pages, Numéros de lignes, Coupure de mots;
- 5.3. [Arrière-plan de page] : Filigrane, Couleur de page, Bordures de page ;
- 5.4. [Paragraphe] : retrait : A gauche/A droite, espacement Avant/Après ;
- 5.5. [Organiser] : Position, Renvoyer à la ligne automatiquement Habillage, Avancer/Reculer (calques), Volet Sélection, Aligner, Grouper, Rotation.

#### 6. Références

- 6.1. [Table des matières] : Table des matières, Ajouter le texte, Mettre à jour la table ;
- 6.2. [Notes de bas de page] : Insérer une note de bas de page, Insérer une note de fin, Note de bas de page suivante, Afficher les notes ;
- 6.3. [Citations et bibliographie] : Insérer une citation, Gérer les sources, Style, Bibliographie ;
- 6.4. [Légendes] : Insérer une légende, Insérer une table des illustrations, Mettre à jour la table, Renvoi ;
- 6.5. [Index] : Entrée, Insérer l'index, Mettre à jour l'index ;
- 6.6. [Table des références] : Citation, Insérer une table des références, Mettre à jour une table des références juridiques.

7. Publipostage

- 7.1. [Créer] : Enveloppes, Etiquettes ;
- 7.2. [Démarrer la fusion et le publipostage] : Démarrer la fusion et le publipostage, Sélection des destinataires, Modifier la liste de destinataires
- 7.3. [Champs d'écriture et d'insertion] : Champs de fusion en surbrillance, Bloc d'adresse, Formule d'appel, Insérer un champ de fusion, Règles, Faire correspondre les champs, Mettre à jour les étiquettes.
- 7.4. [Apercu des résultats] : Apercu des résultats, Enregistrement, Rechercher un destinataire, Rechercher les erreurs ; 7.5. [Terminer] : Terminer et fusionner.

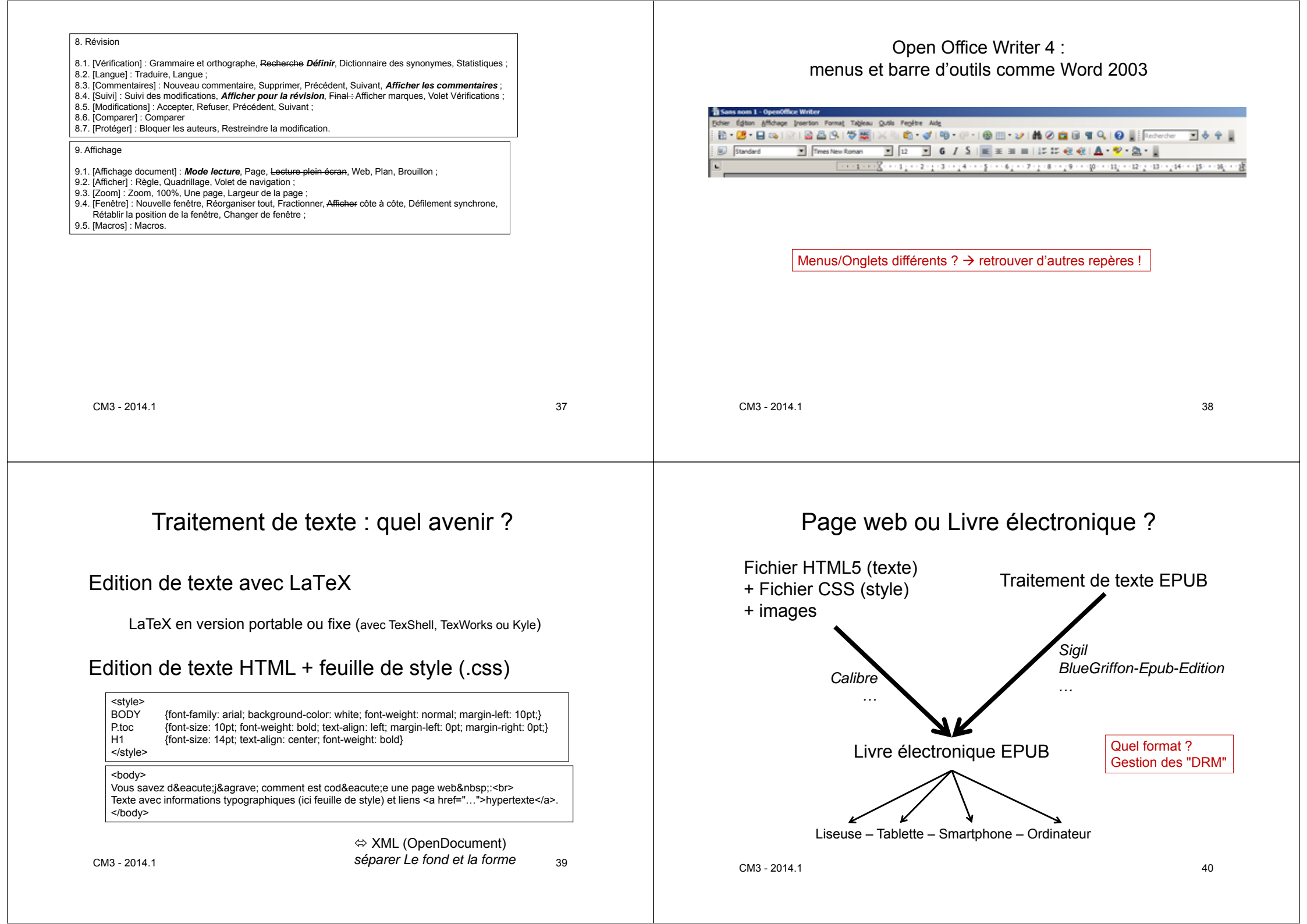

## Figures imposées (voir TD)

#### Traitement de texte :

- mise en page différenciée (changement de marges et/ou d'orientation)
- en-tête et pied de page différenciés (en plus du numéro de page)
- différents styles de paragraphe (marge, typographie)
- multicolonnage
- listes à puce ou numérotées
- note(s) de bas de page, note de fin de document
- insertion de plusieurs images avec titre et/ou légende associée
   image encadrée proprement par le texte
- Image encadree proprement par le texte
   tableau natif, tableau importé avec mise en forme
- graphique issu du classeur
- schéma/illustration avec l'outil dessin, schéma importé du diaporama
- Document structuré : titre, auteurs, hiérarchie de contenu (au moins deux niveaux de titres), ...
- margues de tabulation (dont table des matières)
- table des matières automatique
- table des figures, index
- Outil intégré de gestion des versions
- respect des règles typographiques et orthographiques (correcteur intégré)
- conformité technique (pas de marques de tabulation impromptue, pas de paragraphe vide)
- etc.

#### Évaluation basée sur l'utilisation des outils

CM3 - 2014.1

pas sur le contenu ni le seul aspect visuel

41

Déjà fait :

- Document sujet ;
- Création et utilisation du forum de groupe (communication) ;

TD3 et TE 3

- Participation au(x) forum(s) du TD (différents sujets) ;
- Wiki de groupe et recherches web ;  $\rightarrow$  graphe du wiki
- Début du workflow ("main courante") qui / a fait quoi / quand / avec quels outils / ...

#### A faire :

- Début (suite) du document texte ; œuvre originale
- Workflow : main courante (compléter au fur et à mesure) ;
- Gestion des versions des documents

#### $\leftarrow$ Outil intégré au traitement de texte ;

- Participation aux différents sujets des forums (continuer).

CM3 - 2014.1

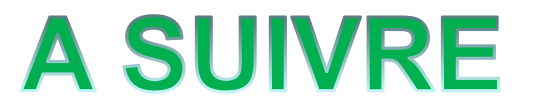